## MySword 模块安装说明

这说明介绍如何将没法从官网下载,或第三者制作的 MySword 模块加进 MySword 使用。

- 先决条件:你的手机已安装文件管理软件,并可以容许你将模块抄到 MySword 指定的文件夹。 如不能,请找电脑技术人员帮忙解决。
- 2) 查找 MySword 模块存放位置:主菜单→选择模块路径,如图 1。请抄下路径,一般默认是 "/storage/sdcard0/mysword"

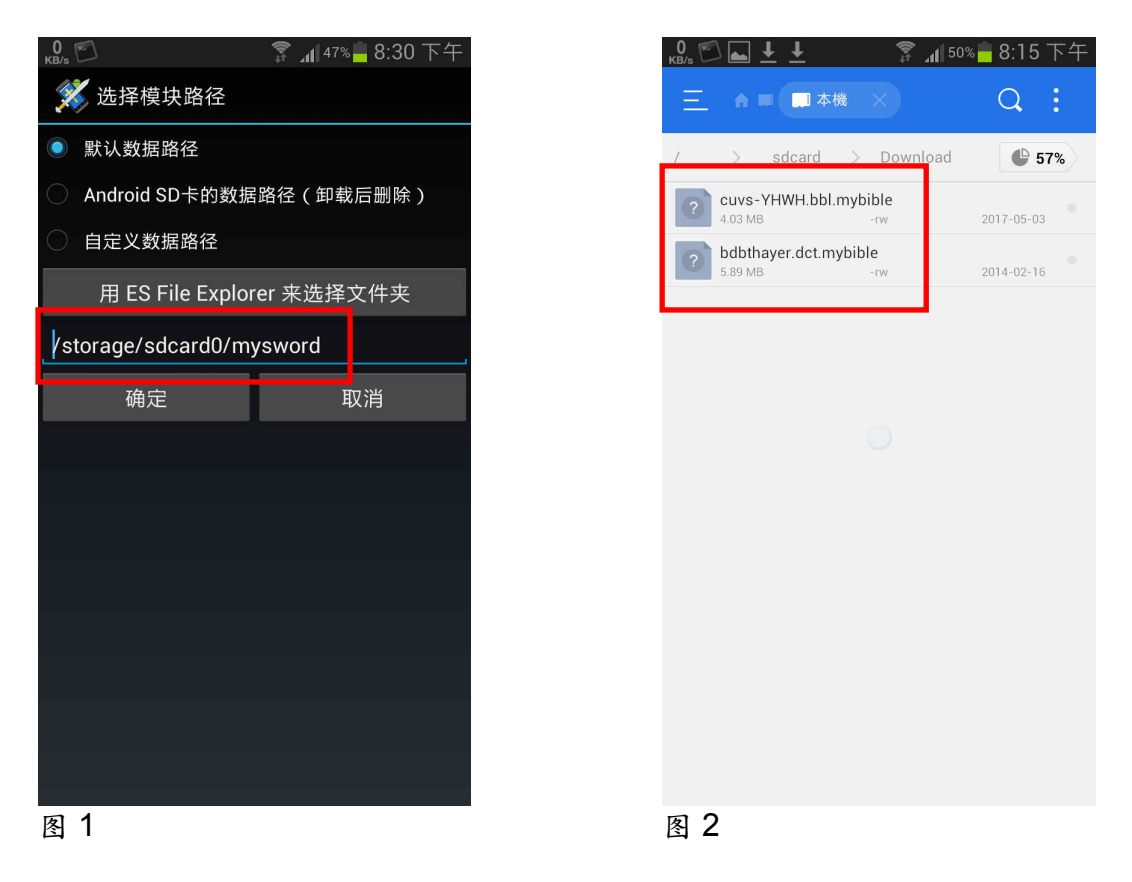

3) 开启文件管理软件,转到下载文件夹,一般是"/storage/sdcard/Download",找出以下 MySword 模块,所有 MySword 模块文件以 mybible 作为後缀,并以不同英文字区分文件类型:bbl 是圣 经模块,dct 为词典模块,如图 2。 4) 不同的模块需转到不同的文件夹,可先转移圣经模块(上例是 "cuvs-YHWH-bbl.mybible")。先选取 文件并按"剪下",如图 3。再转到先前抄下的模块路径 (即"/storage/sdcard0/mysword/bibles"), 这文件夹里有个 bibles 文件夹,将文件贴到那里如图 4。

| 0 🔂 🖬 🛓 🛓 💈 👔 48% 🗖 8:25 下午                                                                 |                                       | 3% 🗕 8:26 下午 | 53 🖾 🚹 👔 42%                           | - 8:47 下午  |
|---------------------------------------------------------------------------------------------|---------------------------------------|--------------|----------------------------------------|------------|
| ✓         ←         →           1/2         全選         區開選擇         取消                      | 三 ▲ <b>□</b> 本機 ×                     | Q :          | 三 ▲ □ 本機 ×                             | Q :        |
| / > sdcard > Download 🕒 57%                                                                 | card0 > mysword > bibles              | 57%          | card0 > mysword > dictionaries         | 6 57%      |
| cuvs-YHWH.bbl.mybible<br>4.03 MB -rw 2017-05-03                                             | abp.bbl.mybible                       | 2016-02-29   | bdbthayer.dct.mybible<br>5.89 MB -rw   | 2014-02-16 |
| bdbthayer.dct.mybible         2014-02-16                                                    | ckjvgod-tc.bbl.mybible<br>4.12 MB -rw | 2015-05-19   | rmac.dct.mybible<br>186.00 KB -rw      | 2014-01-30 |
|                                                                                             | cuvs-YHWH.bbl.mybible<br>4.03 MB -rw  | 2017-05-03   | strong_lite.dct.mybible<br>9.94 MB -rw | 2015-05-19 |
|                                                                                             | Cuvs+-YHWH.bbl.mybible<br>7.53 MB -rw | 2014-12-02   | webster.dct.mybible<br>17.96 MB -rw    | 2014-01-30 |
|                                                                                             | Cuvt.bbl.mybible<br>6.47 MB           | 2015-05-19   | wordnet.dct.mybible<br>86.44 MB        | 2014-01-30 |
|                                                                                             | cuvtlite.bbl.mybible<br>4.03 MB -rw   | 2015-05-19   |                                        |            |
|                                                                                             | HiSB.bbl.mybible<br>17.44 MB -rw      | 2016-02-29   |                                        |            |
|                                                                                             | isv.bbl.mybible<br>5.67 MB -rw        | 2015-05-19   |                                        |            |
|                                                                                             | kjv.bbl.mybible<br>8.34 MB -rw        | 2015-05-19   |                                        |            |
|                                                                                             | kjv2000.bbl.mybible<br>5.37 MB -rw    | 2014-01-30   |                                        |            |
|                                                                                             | net.bbl.mybible<br>5.09 MB -rw        | 2014-01-30   |                                        |            |
| 1         60         山         1           複製         剪下         明除         重新命名         更多 | nheb-yhwh.bbl.mybible<br>5.19 MB -rw  | 2015-05-19   |                                        |            |
| 图 3                                                                                         | 图 4                                   |              | 图 5                                    |            |

- 5) 同样,再转移词典模块 (上例是 "bdbthayer.dct.mybible") 到 MySword 文件夹里的 dictionaries 文件夹 (即 "/storage/sdcard0/mysword/dictionaries",如图 5。
- 6) 退出 MySword, 需要完全退出, 否则刚安装的模块没法显示, 如有需要, 请重启手机。
- 7) 重新开启 MySword, 检查 相关模块是否安装妥当,如 右图。

|                                      | KB/s                        | r ₁1 44% – 8:40                                    | × <del>+</del>                | кв/з 📥 🖱                              |                                                         | 🗿 🖓 📊 🖓                    | 8:40 F            |  |
|--------------------------------------|-----------------------------|----------------------------------------------------|-------------------------------|---------------------------------------|---------------------------------------------------------|----------------------------|-------------------|--|
|                                      | 圣经和合本                       | 【雅伟】简体版 🔶 🔶                                        | オ                             | 辞典                                    | BDB + Thaye                                             | r 字典 + TVN                 | √l(简体             |  |
|                                      | _ <u>21</u> 又有一个<br>容我先回去埋  | 门徒对耶稣说:主*阿,<br>葬我的父亲。                              |                               | G565                                  |                                                         |                            |                   |  |
|                                      | _ <u>22</u> _耶稣说:<br>;你跟从我罢 | 任凭死人埋葬他们的死<br>!                                    | 人                             | πέρχα<br>ap                           | ομαι<br>verchomai                                       |                            |                   |  |
|                                      | _ <u>23</u> _耶稣上了船,门徒跟着他。   |                                                    |                               | 源自575 与 2064; TDNT - 2:675,257;<br>动词 |                                                         |                            |                   |  |
|                                      | _ <u>24</u> 海里忽然<br>掩盖;耶稣却  | 起了暴风,甚至船被波<br>睡着了。                                 | 浪                             |                                       | <ul> <li>- go 53, dep</li> <li>6, go away 14</li> </ul> | art27, go (<br>, come 4, r | one's)<br>nisc 6; |  |
|                                      | _ <u>25</u> 门徒来叫<br>我们 我们来  | <b>25_</b> 门徒来叫醒了他,说:主*阿,救<br><sup>我们,我们来会啦!</sup> |                               | 120<br>1) 中甘一地占移动                     |                                                         |                            |                   |  |
| 26 耶稣说:你们<br>么胆怯呢?于是起<br>和海就大大的平静    | <u>26</u> 耶稣说:<br>么胆怯呢?于    | 门 C 叶 和 1<br>兑:你们这小信的人哪,为什<br>? 于是起来,斥责风和海,ጾ       | 什风                            | 1)田<br>1a)离<br>1b)去                   | 开                                                       |                            |                   |  |
|                                      | 平静了。                        |                                                    | 2) 不再继续                       |                                       |                                                         |                            |                   |  |
| _ <u>27</u> 众人希奇,说:<br>风和海也听从他了      | ,说:这是怎样的人?<br>他了!           | 连                                                  | 3) 外散( <u>太 4:24</u> )        |                                       |                                                         |                            |                   |  |
|                                      |                             |                                                    |                               | 4) (竭力获取某物) 追求( <u>犹 7</u> )          |                                                         |                            |                   |  |
| _28 耶稣既渡到那边去,来到加大拉人的地方,就有两个被鬼附的人从拉带里 |                             | 人<br>里                                             | 5) (断绝来往) 离开( <u>约 6:66</u> ) |                                       |                                                         |                            |                   |  |
| 1                                    | 山本汇美州                       |                                                    | 45                            | 6) 追随                                 | <u>9, 跟从(可1:2</u>                                       | 0;约12:19                   | (refs2)           |  |
|                                      |                             | 🖉 🖉 🔍 🕋                                            |                               | <b></b>                               |                                                         |                            |                   |  |

。— 8:40 下

「VM(简体)